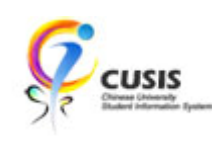

## Method 1

1. After login to MyCUHK, click 'CUSIS' tile.

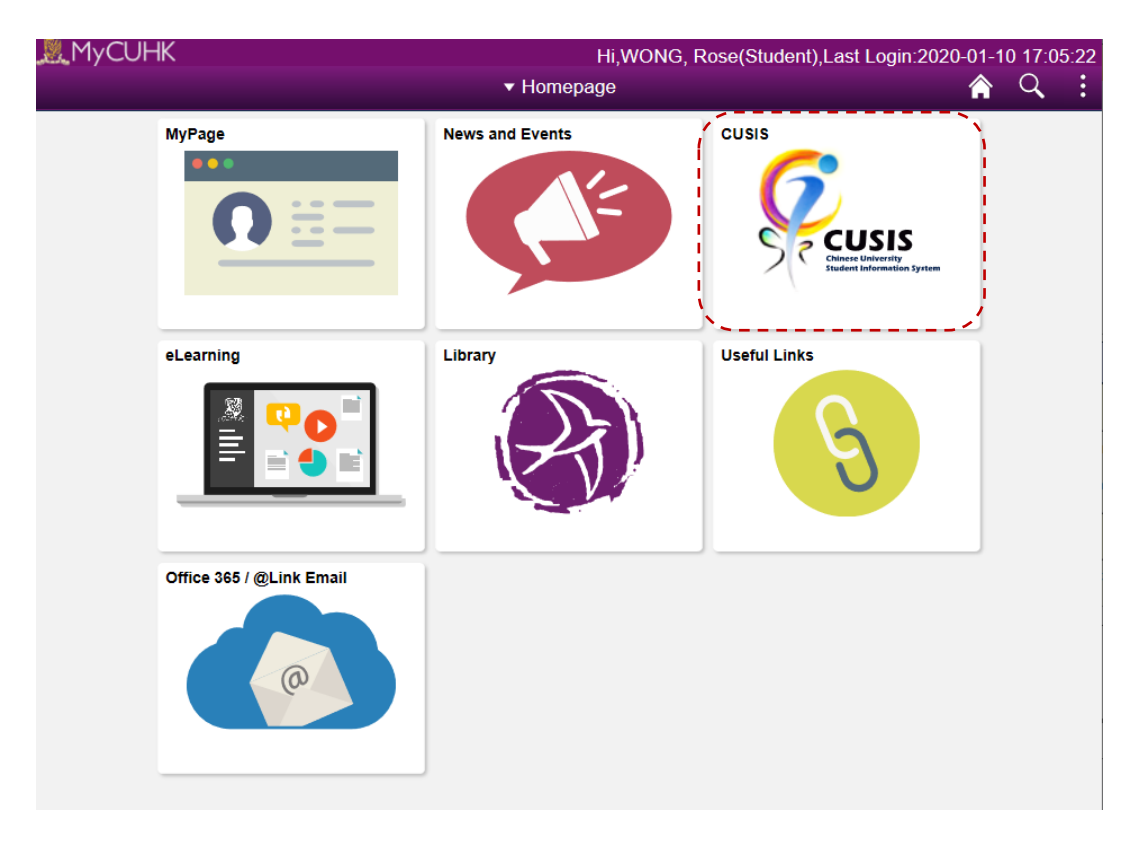

2. Click 'Academic Records' tile

|                              | ▼ Student                | Homepage                      | <i>ç</i> (                    | λ: |
|------------------------------|--------------------------|-------------------------------|-------------------------------|----|
| Profile                      | Applications             | Manage Classes                | Academic Records              |    |
| Academic Progress            | Financial Account        | Scholarship and Financial Aid | Non-local Learning Activities |    |
| Exam Timetable for UG Course | New Student Registration |                               |                               |    |
|                              | CUHK Co                  | nfidential                    |                               |    |

3. Click 'View Unofficial Transcript'.

Select the 'Report Type' and click 'Submit' button.

|                                    | Academic Records                                                                                                    | Ş                  | Q                    | :       |
|------------------------------------|----------------------------------------------------------------------------------------------------|--------------------|----------------------|---------|
| The Chinese University of Hong Kor | ម                                                                                                    |                    |                      |         |
| Course History                     | View Unofficial Transcript                                                                                                    | ĺ                  | Submi                | it      |
| 🕞 View Grades                      | Report Type<br>PG Unofficial (Eng)                                                                                                    | 1                  |                      | /       |
| View Unofficial Transcript         | (Select a Value) PG Unofficial (Eng) PGDE Unofficial (Eng)                                                                                                    |                    |                      |         |
| Erowse Program Information         | UG Unofficial (Eng) d'transcript type for reviewing your unofficial transcript.<br>UG Unofficial (Eng) Unofficial (Eng)"<br>PG-students-Selects-"PO'Unofficial (Eng)"                                                         |                    |                      |         |
|                                    | The system DOES NOT return a blank transcript if an inappropriate transcript type is selected.<br>UG student wrongly selects the "PG Unofficial (Eng)" transcript type). It will re-direct to the "Pre<br>page automatically. | (For ex<br>vious F | ample, a<br>Requests | a<br>s" |
|                                    | This is an unofficial document for reference only. Not to be used as certificate of academic result in the transcript may be subject to amendment.                                                                            | lts. The           | e grades             | ;       |
|                                    | To view reports, your device should allow popups and have a PDF viewer.                                                                                                    |                    |                      |         |
|                                    |                                                                                                    |                    |                      |         |

## Method 2

1. After login to MyCUHK, click 'CUSIS' tile.

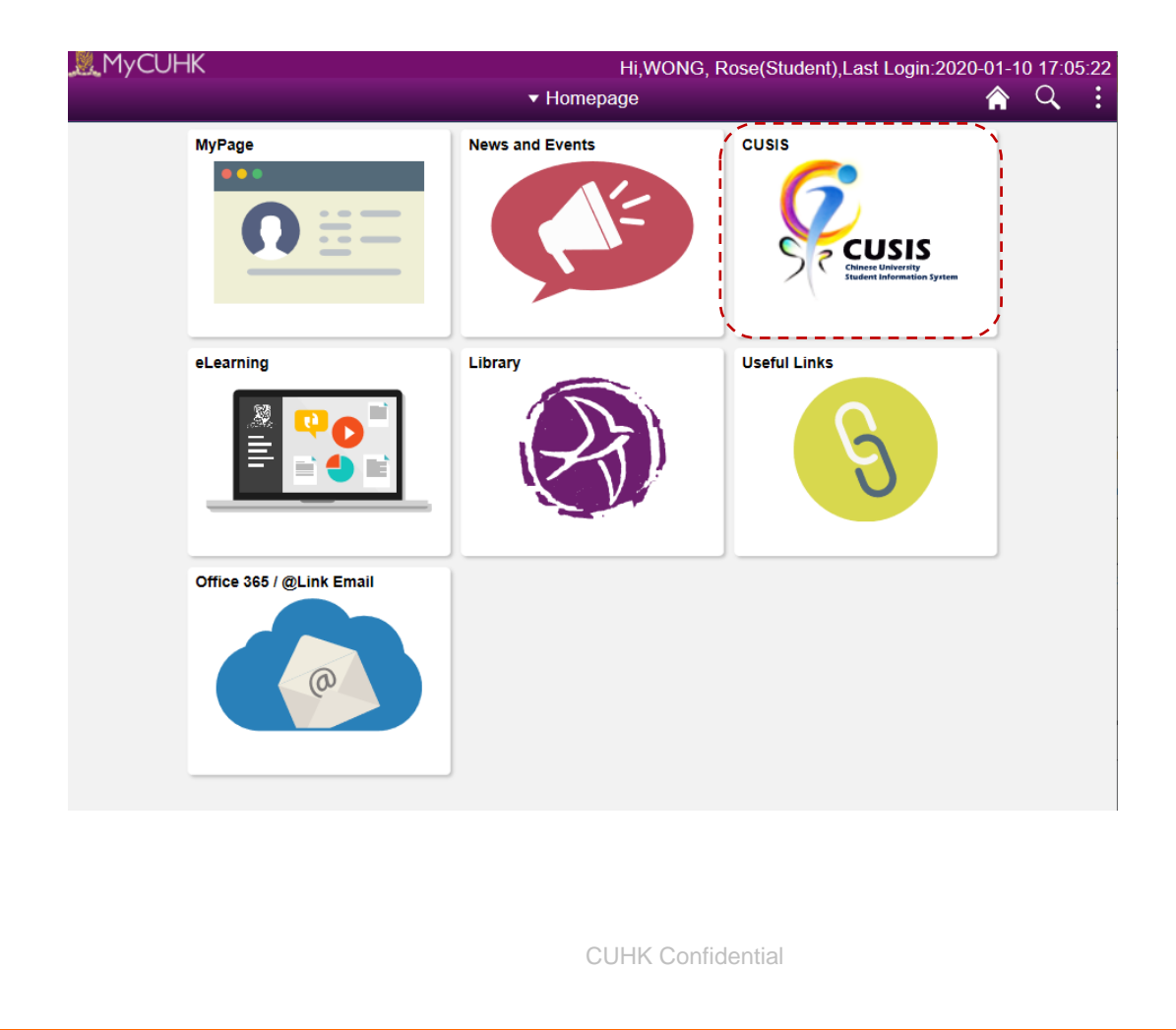

2. Click 'Academic Records' tile

| ÇCU      | SIS Chinese University<br>Student Information System | ▼ Student Homepage       |                               |                               |  |  |  |  |
|----------|------------------------------------------------------|--------------------------|-------------------------------|-------------------------------|--|--|--|--|
|          | Profile                                              | Applications             | Manage Classes                | Academic Records              |  |  |  |  |
| <b>a</b> |                                                      |                          |                               |                               |  |  |  |  |
|          | Academic Progress                                    | Financial Account        | Scholarship and Financial Aid | Non-local Learning Activities |  |  |  |  |
|          |                                                      | <b></b>                  |                               | <b>E</b>                      |  |  |  |  |
|          | Exam Timetable for UG Courses                        | New Student Registration | Back to MyCUHK                |                               |  |  |  |  |
|          |                                                      |                          | MyCUHK                        |                               |  |  |  |  |

3. Click 'View Grade'.

Select a Term.

|                              | Academic Records                | ç | Q | :  |
|------------------------------|---------------------------------|---|---|----|
| 🔚 Course History             | 2019-20 Term 2<br>Undergraduate |   |   |    |
| 🕞 View Grades                | 2019-20 Term 1<br>Undergraduate |   |   |    |
| Tiew Unofficial Transcript   | ×                               |   |   | ئم |
| 🔁 Browse Program Information |                                 |   |   |    |
|                              |                                 |   |   |    |
|                              |                                 |   |   |    |
|                              | 11                              |   |   |    |
|                              | •                               |   |   |    |
|                              |                                 |   |   |    |
|                              |                                 |   |   |    |
|                              |                                 |   |   |    |
|                              |                                 |   |   |    |
|                              |                                 |   |   |    |
|                              | CUHK Confidential               |   |   |    |
|                              |                                 |   |   |    |

## 4. The result are displayed.

|                                        |          |                                                                                | Academic Records               |       |       |              | Ş      | Q    | :   |
|----------------------------------------|----------|--------------------------------------------------------------------------------|--------------------------------|-------|-------|--------------|--------|------|-----|
| 2019-20 Term 1<br>Undergraduate Change |          |                                                                                |                                |       |       |              |        |      |     |
| E Course History                       |          | View Grades                                                                    | i                              |       |       |              |        |      |     |
| 🐻 View Grades                          | Term GPA |                                                                                |                                |       |       |              |        | >    |     |
|                                        |          |                                                                                | Cumulative GPA                 |       |       |              |        |      | >   |
| View Unofficial Transcript             |          | Ad                                                                             | cademic Standing***            |       |       |              |        |      |     |
| Browse Program Information             |          | *** For next academic term or the term that student resumes study after leave. |                                |       |       |              |        | 7 r  | ows |
|                                        |          | Class                                                                          | Description                    | Units | Grade | Grade Points | Grade  | Date |     |
|                                        |          | COMM 1120                                                                      | Development of Mass Comm       | 3.00  |       | 9.000        | 26/02/ | 2020 |     |
|                                        | 11       | FREN 1000                                                                      | French I                       | 3.00  |       | 9.900        | 26/02/ | 2020 |     |
|                                        |          | GEWS 1000                                                                      | College Assembly/High Table    |       |       |              | 26/02/ | 2020 |     |
|                                        |          | GEWS 1011                                                                      | College Induction Course       | 3.00  |       | 11.100       | 26/02/ | 2020 |     |
|                                        |          | PHED 1130                                                                      | Modern Dance                   | 1.00  |       | 3.000        | 26/02/ | 2020 |     |
|                                        |          | UGEA 2230                                                                      | Intro to Transform in Chi Hist | 2.00  |       | 8.000        | 26/02/ | 2020 |     |
|                                        |          | UGFH 1000                                                                      | In Dialogue with Humanity      | 3.00  |       | 9.900        | 26/02/ | 2020 |     |

To learn more on "How to use Chinese University Student Information System (CUSIS)", please visit

- Computer-basd training: <u>http://www.cuhk.edu.hk/cusis/login/howto/cbt-student/</u>
- FAQs and How-to page: http://www.cuhk.edu.hk/cusis/faqs.html

**CUHK** Confidential